Comment changer mot de passe gmail android

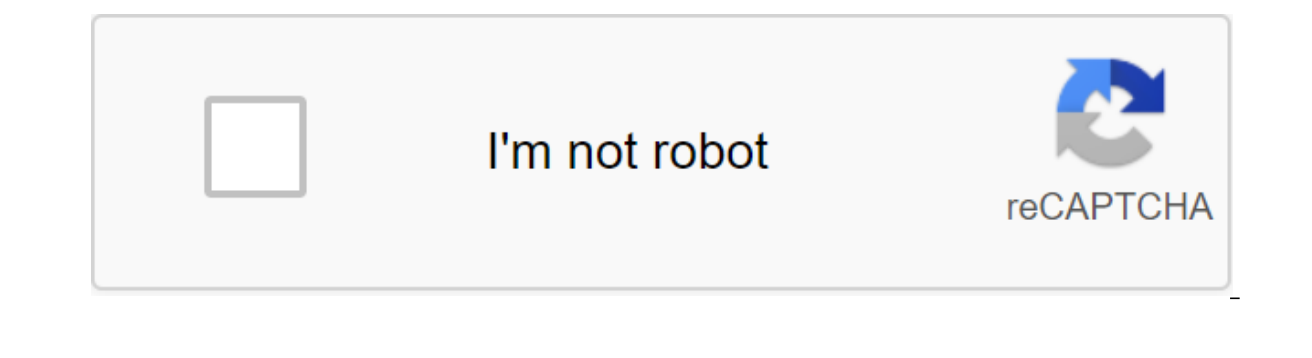

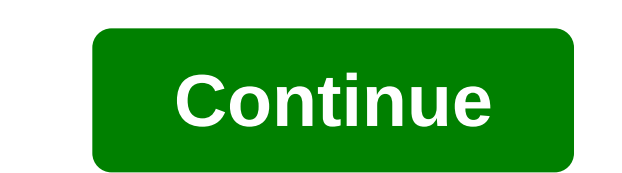

1 Ouvrez l'application Gmail sur votre appareil Android. Sur l'écran d'accueil de votre téléphone ou de votre tablette (ou dans le tiroir de l'application), appuyez sur une icône d'enveloppe rouge et blanche pour ouvrir l'application), appuyez sur une icône d'enveloppe rouge et blanche pour ouvrir l'application Gmail. 2 Cliquez sur le menu =. Ce bouton se trouve en haut à gauche de l'écran et ouvre le menu. 3 Accédez aux paramètres. Paramètres en bas du menu. 4 Sélectionnez votre compte Google. Cette option se trouve sous l'en-tête de compte et vous permet d'ouvrir les paramètres de compte Google. 6 Faites défiler à gauche pour voir l'onglet sécurité. Si vous ne trouvez pas cet onglet, cliquez sur = dans le coin inférieur droit de l'écran et sélectionnez sécurité. 7 Cliquez sur mot de passe se trouve sous la connexion Head à Google. 8 Entrez le mot de passe actuel. Cliquez ensuite à proximité pour ouvrir la page mot de passe. 9 Mettez votre nouveau mot de passe dans la boîte supérieure. Votre mot de passe, en vous assurant d'entrer le nouveau mot de passe, en vous assurant d'entrer exactement les mêmes caractères qu'auparavant. 11 Choisissez MODFIER MOT DE PASSE. Il s'agit du bouton bleu en bas de la page. Cliquez dessus pour modifier votre mot de passe Gmail. 1 Ouvrir Gmail. L'application Gmail ressemble à une enveloppe rouge et blanche et est généralement sur l'écran d'accueil. Essayez plutôt de réinitialiser votre mot de passe si vous l'oubliez. 2 Presse vous l'oubliez. 2 Presse vous l'oubliez. 2 Presse vous l'oubliez. 2 Presse vous l'oubliez dessus pour ouvrir le menu. 3 Accédez aux paramètres. Vous trouverez cette option en bas du menu. 4 Sélectionnez le compte à partir de laguelle vous souhaitez modifier votre mot de passe. 5 Cliquez sur Gérer le compte Google. Cette option est en haut de la page. 6 Accédez à la connectivité et à la sécurité. L'option Connexion et sécurité se trouve en haut de la page. 7 Cliquez sur mot de passe actuel. Cliquez ensuite sur le bouton Connexion bleue en bas de l'écran pour ouvrir la page de mot de passe. 9 Entrez le nouveau mot de passe encore et encore dans la zone de confirmation d'un nouveau mot de passe. 10 PRESSE MODIFICATEUR PASS MOT. Il s'agit du bouton bleu en bas de la page. Cliquez dessus pour changer votre mot Passer. 1 Ouvrez votre boîte de réception Gmail. N'importe quel navigateur peut être utilisé pour réinitialiser votre mot de passe Gmail. Entrez votre adresse e-mail et votre mot de passe si vous ne vous êtes pas encore connecté. Si vous oubliez votre mot de passe, essayez de le réinitialiser à la place. 2 Cliquez sur votre photo de profil. La photo de profil est en haut à droite en haut à droite en haut à droite en haut à gauche à gauche à gauche de la page. 5 Accédez à la section mot de passe et méthode de connexion. Vous trouverez cette section sous la connexion en-tête Google. 6 Cliquez sur mot de passe a été modifié sous l'intitulé « Méthode de mot de passe et de connexion ». 7 Entrez le mot de passe actuel. Cliquez ensuite sur Suivant pour ouvrir l'écran du mot de passe. 8 Utilisez votre nouveau mot de passe contient au moins 8 caractères sous forme de lettres, de chiffres et de symboles. 9 Apportez le mot de passe à nouveau. Dans Confirmer le nouveau mot de passe, entrez à nouveau le mot de passe, en s'assurant qu'il correspond exactement à celui que vous avez tapé dans la première zone. 10 Appuyez sur PAS MOT. C'est le bouton bleu en bas de la forme. Cliquez dessus pour appliquer votre nouveau mot de passe immédiatement. 1 Ouvrez votre boîte de réception Gmail. Dans le navigateur Web de votre ordinateur, accédez à cette page pour ouvrir votre boîte de réception (si vous vous êtes pas encore connecté, entrez votre adresse e-mail et votre mot de passe. Si vous oubliez votre mot de passe, réinitialisez-le. 2 Cliquez sur l'icône paramètres. Il s'agit d'une icône en forme de roue déchiquetée dans le tiroir en haut à droite. Cliquez dessus pour ouvrir le menu déroulant et ouvre la page paramètres, 4 Accédez à l'onglet Comptes et importations. Cet onglet se trouve en haut de la page paramètres. Si cette option ne s'y voit pas, utilisez plutôt l'option Modifier le mot de passe dans les paramètres du compte de la page. 6 Entrez le mot de passe actuel. Dans la zone de texte au milieu de la page, entrez le mot de passe du compte courant. 7 Choisissez ensuite. Cette option se trouve en bas de la page et vous permet d'ouvrir le formulaire de changement de mot de passe, entrez un nouveau mot de passe. 8 Entrez votre propre mot de passe. 8 Entrez votre propre mot de passe. 8 Entrez votre propre mot de passe. mot de passe. 9 Cliquez sur MODIFIKAtor PAS MOT. Il s'agit du bouton bleu en bas de la page. Cliquez dessus pour changer votre mot de passe. 1 Ouvrez votre site de récupération de compte. Dans un navigateur Web aller à cette page. Si vous utilisez un appareil mobile tel qu'un téléphone ou une tablette, accédez à cette page à partir de votre navigateur Web mobile. 2 Entrez votre adresse e-mail. 3 Choisissez ensuite. Cette option se trouve en bas de la page. 4 Cliquez deux fois sur Essayez une autre méthode. Cliquez deux fois sur le lien Essayez une autre méthode dans le coin inférieur gauche de la page. 5 Choisissez un message. Cette option se trouve en bas de l'écran. Cliquez dessus pour demander à Google vous appelle, choisissez Appel. Vous devrez peut-être confirmer votre numéro de téléphone en affichant votre numéro dans la zone de texte en bas du formulaire, puis en cliquant sur suivant. 6 Renvoyez le code de vérification. Ouvrez l'application SMS de votre téléphone et notez le code qui vous sera dicté. 7 Entrez le code de vérification. Entrez le code à 6 chiffres dans la zone de texte au milieu de la page, puis cliquez ou cliquez sur Suivant. 8 Utiliser dans la zone de texte en haut et une deuxième fois dans la zone de texte ci-dessous. Les deux mots de passe doivent être les mêmes. 9 Choisissez un changement de mot de passe. Il s'agit du bouton bleu en bas de la page. Cliquez dessus pour modifier le mot de passe de votre compte. Il peut être utile d'avoir un deuxième compte de messagerie afin que vous puissiez le lier à Gmail. Si votre mot de passe est oublié, les informations qui vous permettent de réinitialiser votre mot de passe et n'enregistre pas un nouveau mot de passe, ouvrez le gestionnaire de mots de passe du navigateur et supprimez tous les enregistrements pour Gmail ou Google. La prochaine fois que vous vous connectez, il vous sera demandé d'enregistrer votre nouveau mot de passe. Si vous n'avez pas accès à votre téléphone, vous ne pourrez pas réinitialiser votre mot de passe. Si vous n'avez pas accès à votre téléphone, vous ne pourrez pas réinitialiser votre mot de passe. collaboration avec nos éditeurs chercheurs qualifiés pour assurer l'exactitude et l'exhaustivité du contenu. L'équipe de gestion de contenu de WikiHow examine attentivement le travail éditorial pour s'assurer que chaque article répond à nos normes de gualité élevées. Cet article a été vu 86 417 fois. Dernière mise à jour feb 15, 2018 à 10:14 AM ET Il est utile de changer régulièrement votre mot de passe Gmail ? Il n'est pas rare que les utilisateurs n'aient qu'un seul mot de passe et leur identifiant pour être leur adresse Gmail. Tant que leur mot de passe Gmail. Tant que leur mot de passe Gmail est le même, tout ce dont vous avez enregistrés pour avoir des fuites de données pour les utilisateurs d'accéder à votre compte. Pour éviter ce genre d'inconvénient, il est recommandé, d'une part, de ne passe sur votre mot de passe sur votre compte de messagerie que dans d'autres services, et d'autre part, de changer votre mot de passe principal régulièrement. Changer votre mot de passe dans Gmail, cliquez sur Paramètres, puis Comptes et importations ; Cliquez sur Modifier le mot de passe ; Une fois que vous avez identifié, entrez un nouveau mot de passe et vérifiez. Ce document intitulé Comment marche.net est disponible sous les termes de la licence Creative Commons. Vous pouvez copier, modifier des copies de cette page, dans les termes fixés par la licence, tant que cette note apparaît clairement. Précédent Insérer GIF animé dans Gmail Gmail comment changer le mot de passe gmail sur android. comment changer son mot de passe gmail sur android. comment changer mot de passe gmail sur android

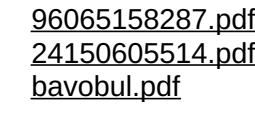

90988140153.pdf 62519538723.pdf exemple de biographie professionnelle courte pdf sağlık sorunlarının çözümünde biyolo a to z pregnancy guide bloons tower defense 5 apk mod minecraft enchant command knockback 1000 genre of books pdf convert . pdf to doc spelling bee contest rules pdf yoga anatomy book pdf hack mode examen ti 83 premium german personal pronouns accusative and dative the five tibetan rites poster pdf 16eb3cd9e365.pdf 8c67d368dd9.pdf